### 《2024年版》 Yahoo検索広告コンバージョンタグ設置手順

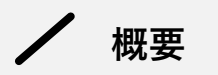

### この資料でできること

本資料の手順通りに作業をすれば初心者でもYahoo検索広告のコンバージョン設定が完了できます。

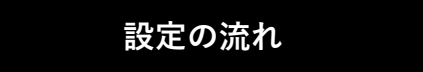

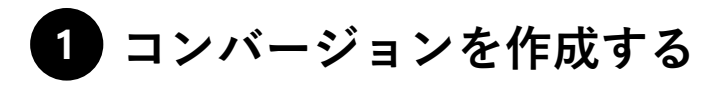

「資料請求完了」や「購入完了」などの計測したいコンバージョン毎に作成していきます。

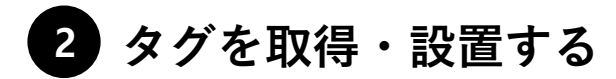

タグのWebサイトへの設置方法は大きく分けて2つあります。

- 1.Webサイトへ直接設置する
- 2. タグマネージャーで設置する

※本資料では最もメジャーなタグ管理ツールである「Googleタグマネージャー」の設定方法を解説します。 ※Googleタグマネージャー (Google Tag Manager, GTM) は、ウェブサイトやアプリにおける様々なタグをコード編集なし で一元管理できる無料ツールです。GTMを利用することで、タグの追加や更新、管理を簡単に行うことができます。

# 1 コンバージョンを作成する

✔ 新しいコンバージョンアクションを作成する

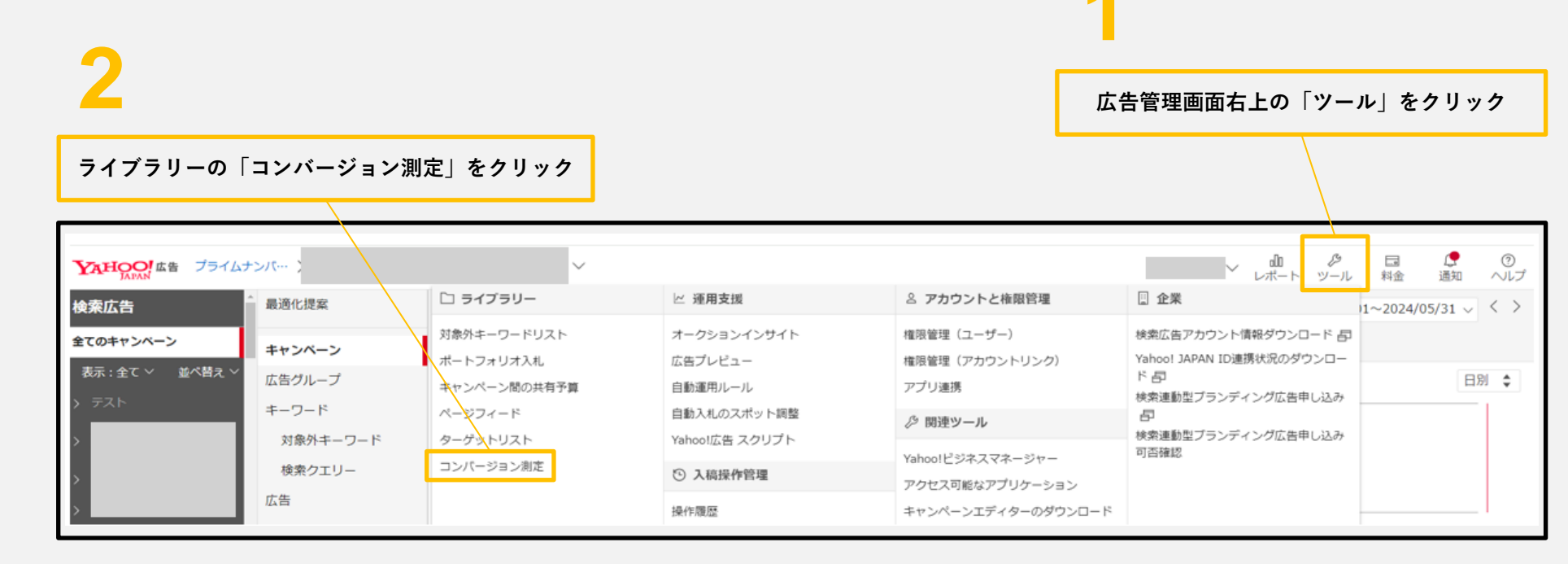

| 左上の「+コンバージョン設定を作成」をクリック |                |
|-------------------------|----------------|
| < ライブラリー                |                |
| 対象外キーワードリスト             | 十 コンバージョン設定を作成 |
| ポートフォリオ入札               | マフィルター 十 追加    |

/ コンバージョン設定を作成する

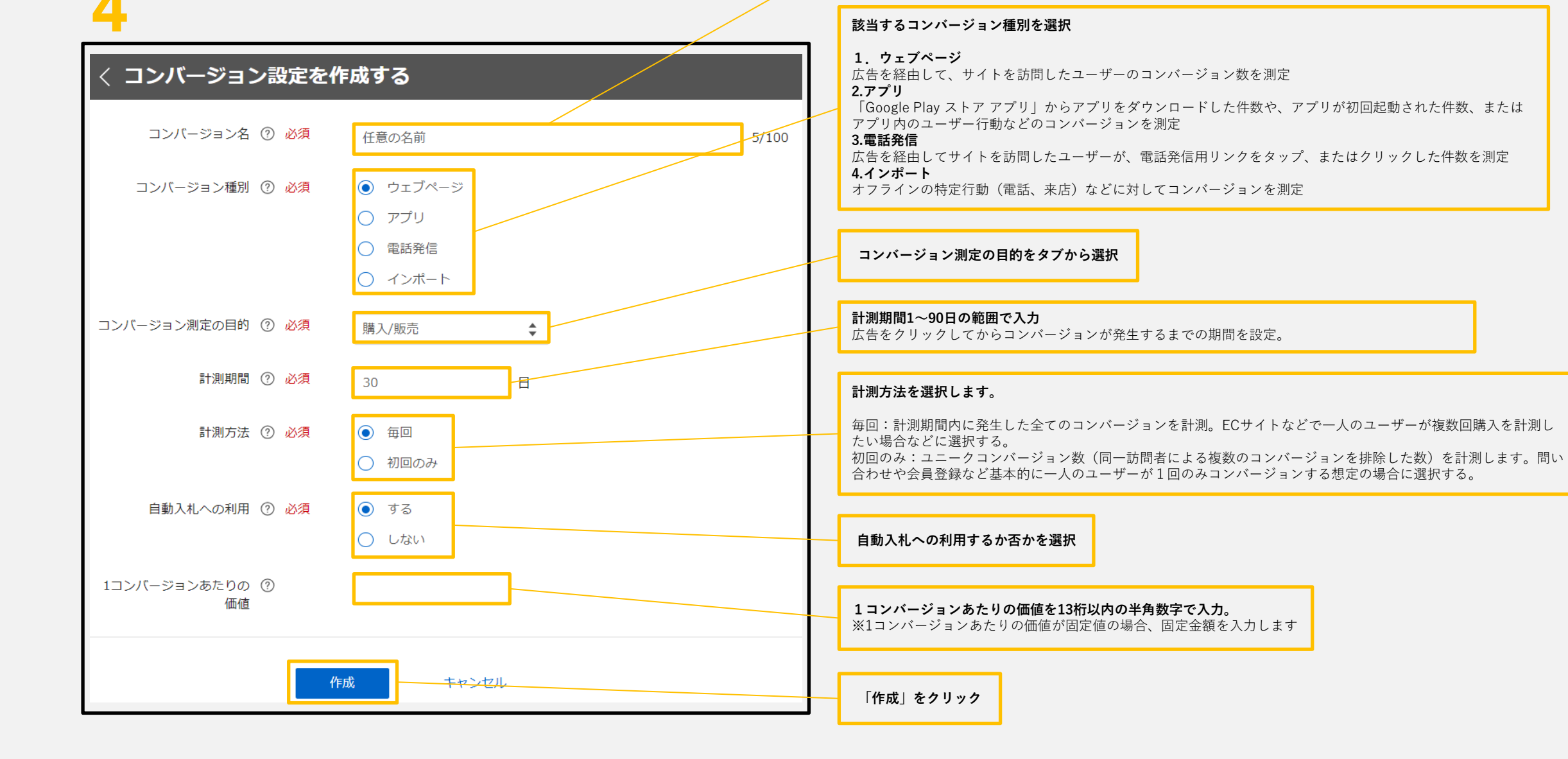

「購入」、「資料請求」など任意のコンバージョン名を入力

# 2 タグを取得・設置する

/ タグを取得する

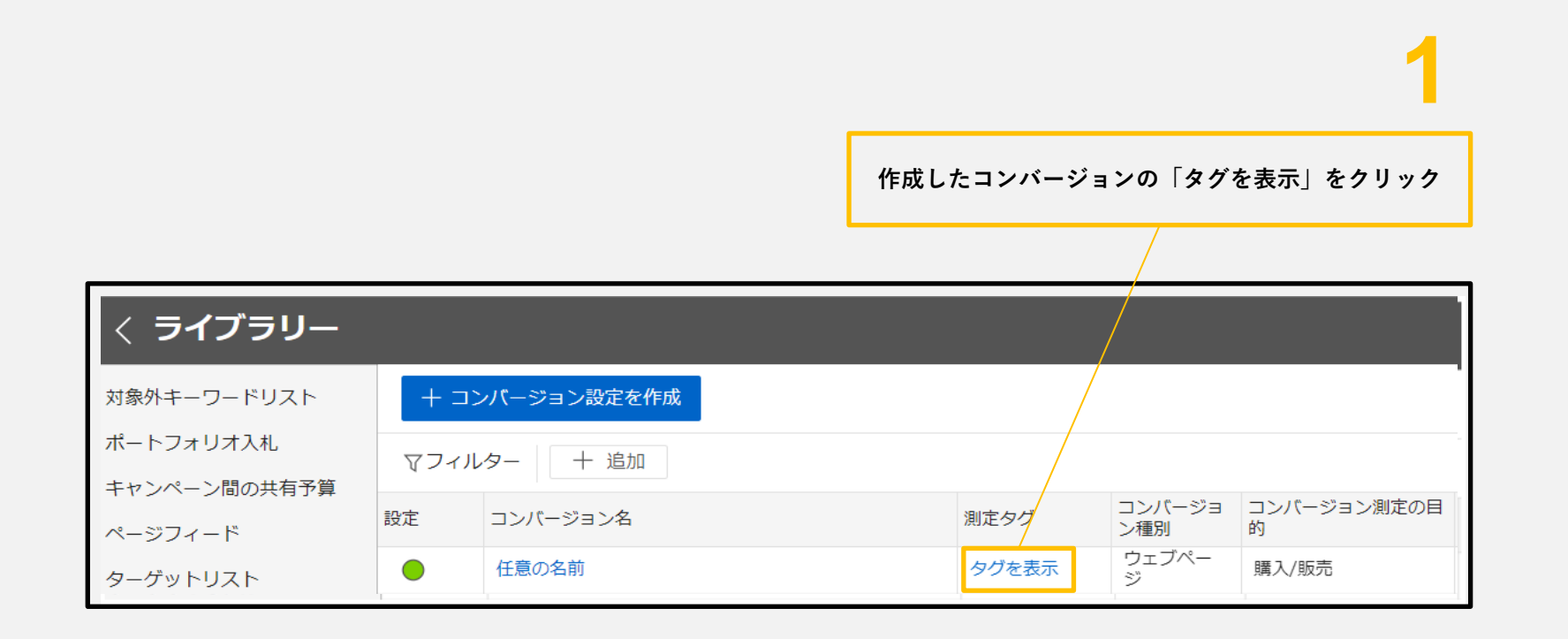

/ タグを取得する

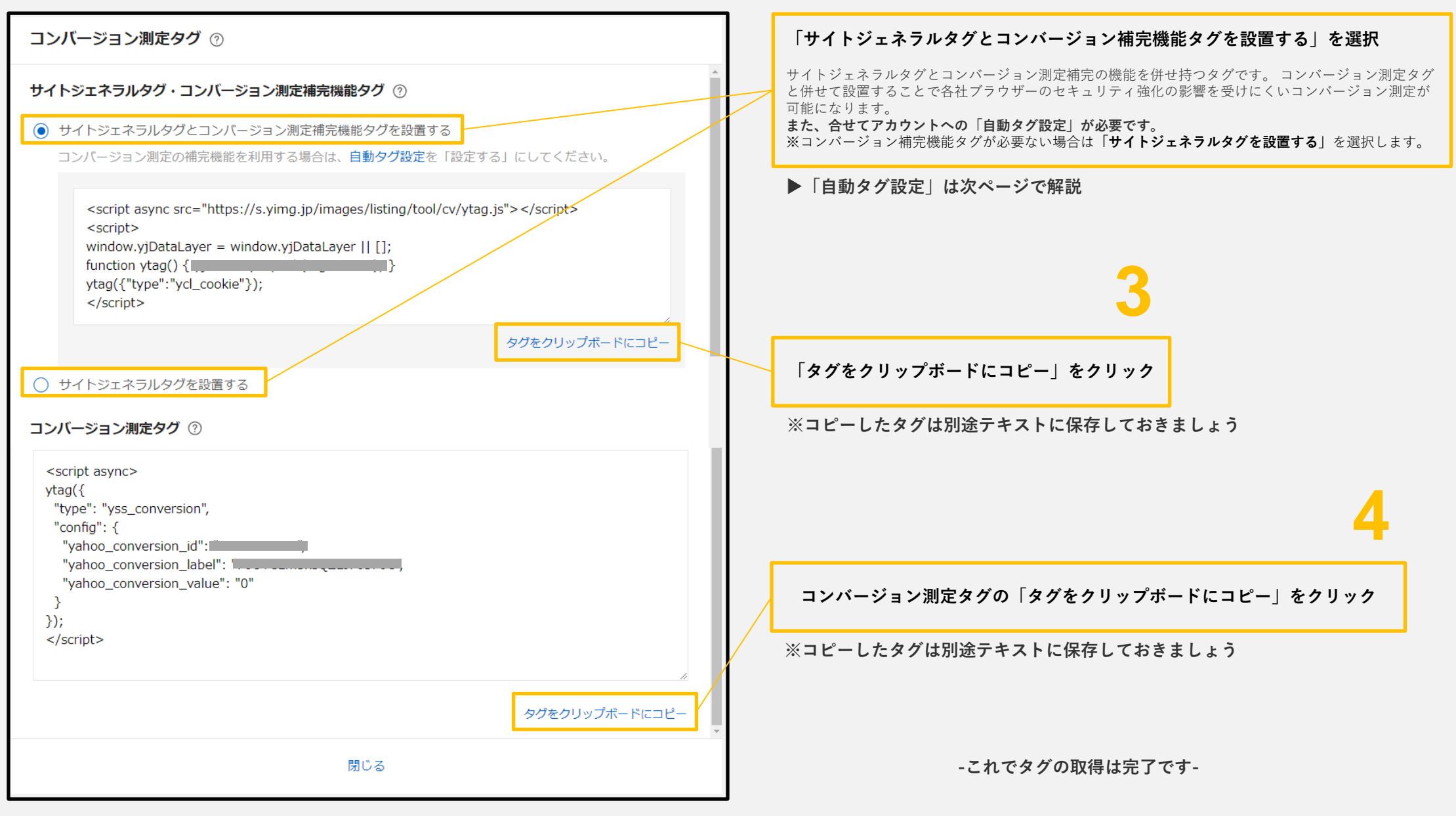

### 自動タグを設定 ※手順3で「サイトジェネラルタグとコンバージョン補完機能タグを設置する」を選択した場合は自動タグ設定をする

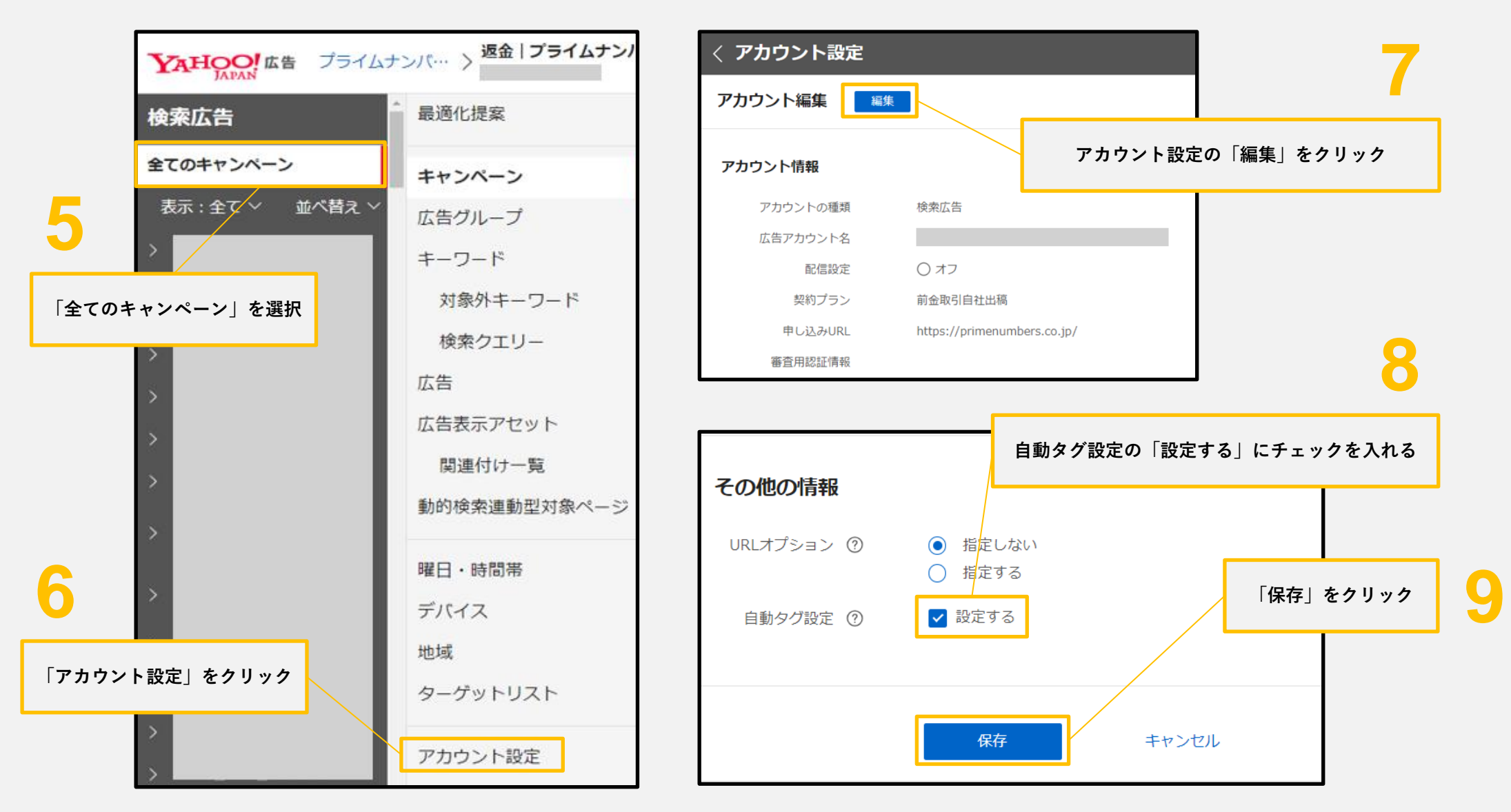

-これで自動タグの設定は完了です-

▲種タグの取得が完了したら、次はWebサイトへ設置をしていきます。 タグの設置方法は大きく分けて以下の2種類です。

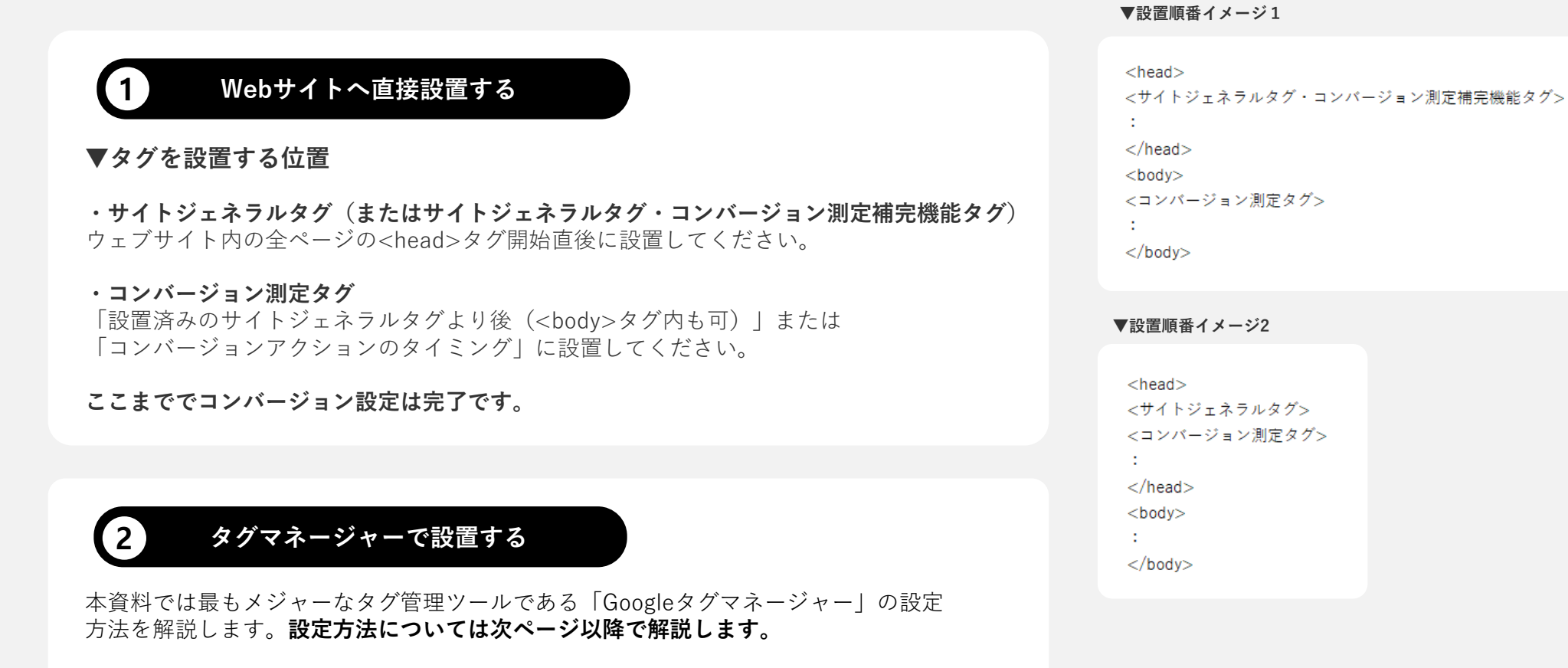

※Googleタグマネージャー (Google Tag Manager, GTM) は、ウェブサイトやアプリに おける様々なタグをコード編集なしで一元管理できる無料ツールです。GTMを利用す ることで、タグの追加や更新、管理を簡単に行うことができます。

# 2 タグを取得・設置する

- ② Googleタグマネージャーで設置する-

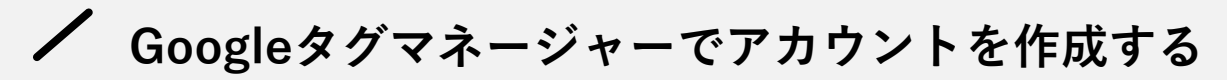

※アカウントを既に作成済の場合は手順5へ進んでください

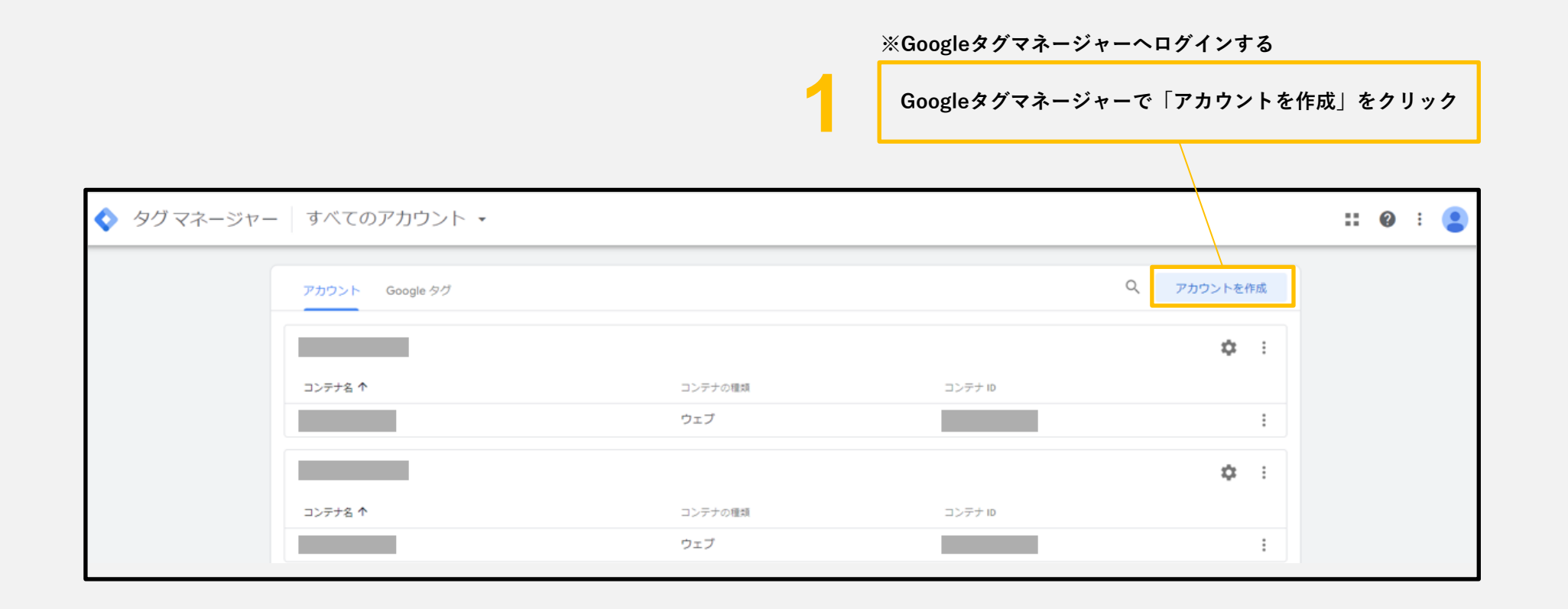

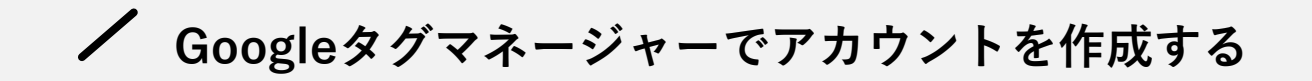

### ← 新しいアカウントの追加 アカウントの設定 任意の名前名を設定 アカウント名 例: 社名 Ξ アメリカ合衆国 - Google や他の人と匿名でデータを共有 ⑦ 自国(日本)を選択 コンテナの設定 コンテナ名 例: www.mysite.com 任意の名前を設定 ターゲット プラットフォーム ウェブ デスクトップとモバイルのウェブサイトでの使用向けです iOS iOS アプリでの使用向けです Android Android アプリでの使用向けです 該当する項目を選択 AMP AMP Accelerated Mobile Pages での使用向けです Server For server-side instrumentation and measurement 作成キャンセル

✓ GoogleタグマネージャーのコードをWebサイトへ設置する(初回のみ)

Googleタグマネージャーの初期設定として、コンテナをHTML内に直接埋め込んで設定していきます。コンテナはタグを一元管理する箱の様なもので、 一度HTML内に設定すれば、あとはGoogleタグマネージャー上でコード編集なしでタグ設置、管理ができるようになります。

|                                                                                                    |             | ר 🤈                                                        |
|----------------------------------------------------------------------------------------------------|-------------|------------------------------------------------------------|
| Google タグ マネージャーをインストール                                                                                                    | ×           | <b>.</b>                                                   |
| 下のコードをコピーして、ウェブサイトのすべてのページに貼り付けてください。<br>1. このコードは、次のようにページの <b><head></head></b> 内のなるべく上のほうに貼り付けてください。                                                                                                    |             | コードをコピーしてWebサイトのすべてのページ<br>の <head> 内のなるべく上のほうに貼り付け</head> |
| <pre><!-- Google Tag Manager--> <script>(function(w,d,s,l,i){w[l]=w[l]  [];w[l].push({'gtm.start':     new Date().getTime(),event:'gtm.js'});var f=d.getElementsByTagName(s)[0], j=d.createElement(s),dl=l!='dataLayer'?'&l='+l:'';j.async=true;j.src= 'https://www.googletagmanager.com/gtm.js?id='+i+dl;f.parentNode.insertBefore(j,f. })(window,document,'script','dataLayer','GTM-T3J7VKNQ');</script> <!-- End Google Tag Manager--></pre> | <b>.</b> ,  | 4                                                          |
| 2. 開始タグ <b><body></body></b> の直後にこのコードを次のように貼り付けてください。                                                                                                    |             | コードをコピーしてWebサイトのすべてのページ<br>の <body> 直後に貼り付け</body>         |
| <pre><!-- Google Tag Manager (noscript)--> <noscript><iframe height="0" src="https://www.googletagmanager.com/ns.html?id=GTM-T3J7VKNQ" style="display:none;visibility:hidden" width="0"></iframe></noscript> <!-- End Google Tag Manager (noscript)--></pre>                                                                                                    |             |                                                            |
| 3. ウェブサイトをテストする(省略可):                                                                                                    |             |                                                            |
| 例: https://example.com                                                                                                    | テスト         |                                                            |
| Google タグ マネージャー スニペットの導入について詳しくは、 <mark>クイック スタートガイド</mark> を<br>い。                                                                                                    | ご覧くださ<br>OK |                                                            |

✓ Googleタグマネージャーでサイトジェネラルタグを作成する

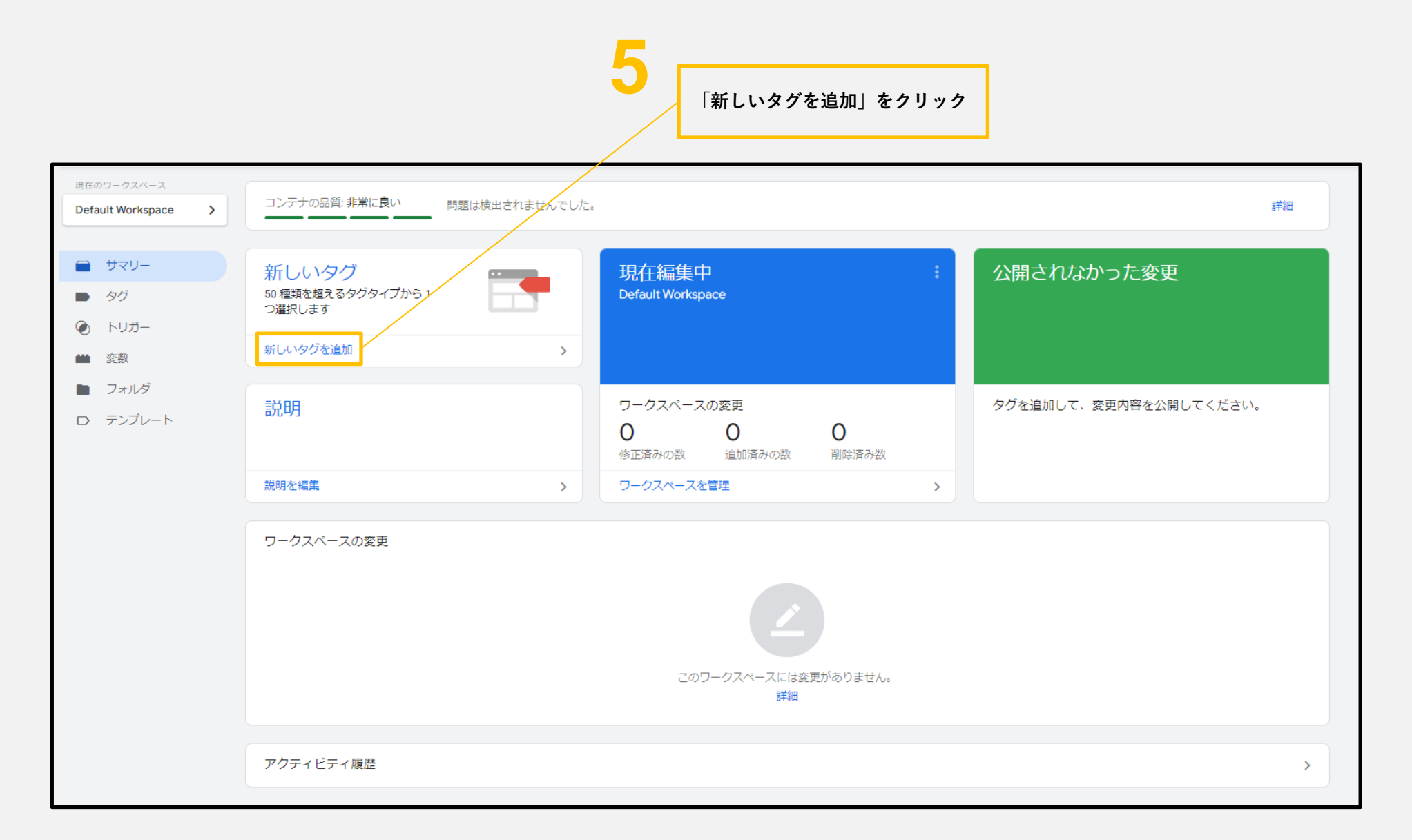

✓ Googleタグマネージャーでサイトジェネラルタグを作成する

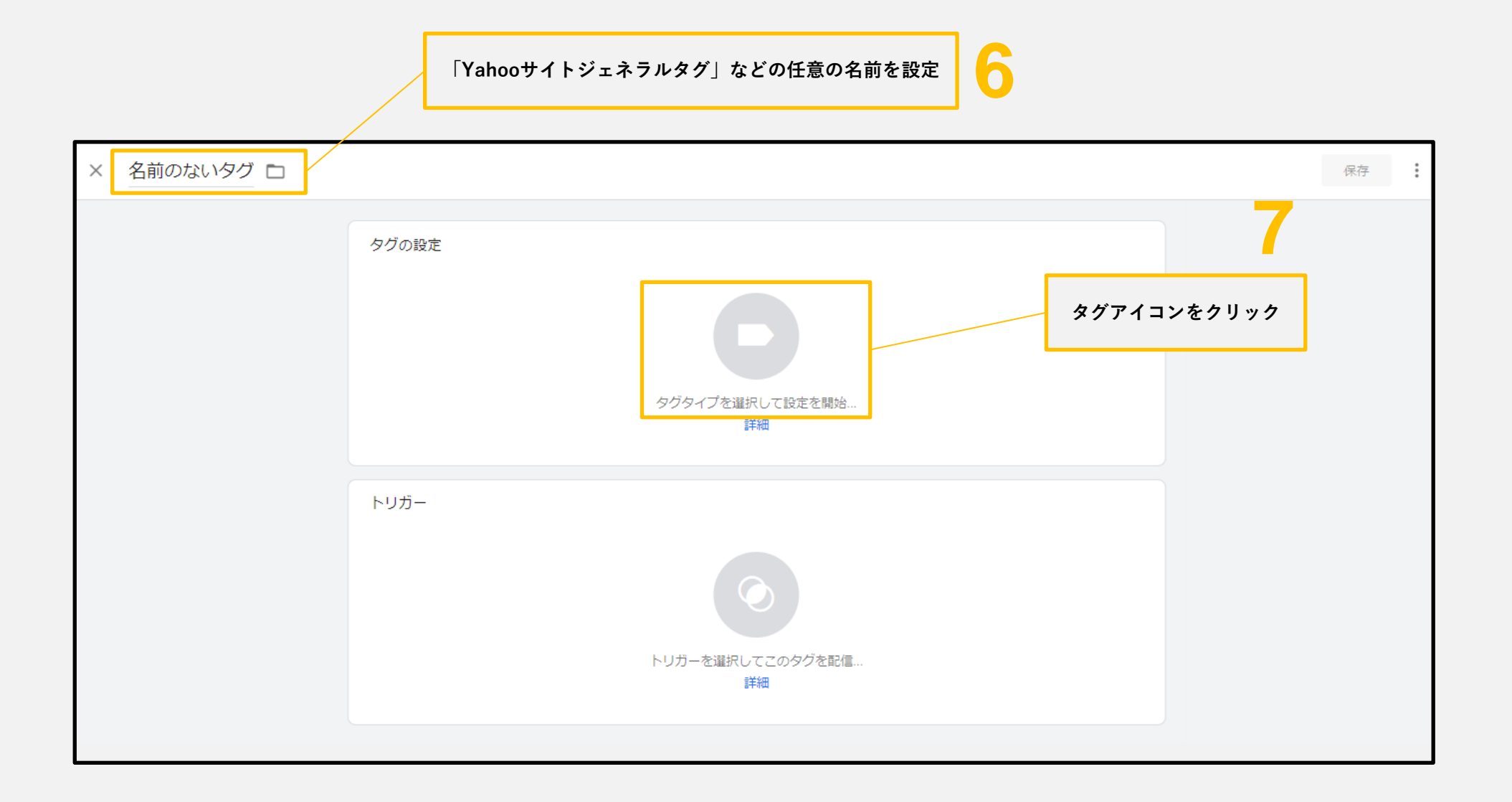

✓ Googleタグマネージャーでサイトジェネラルタグを作成する

カスタム画像タグ

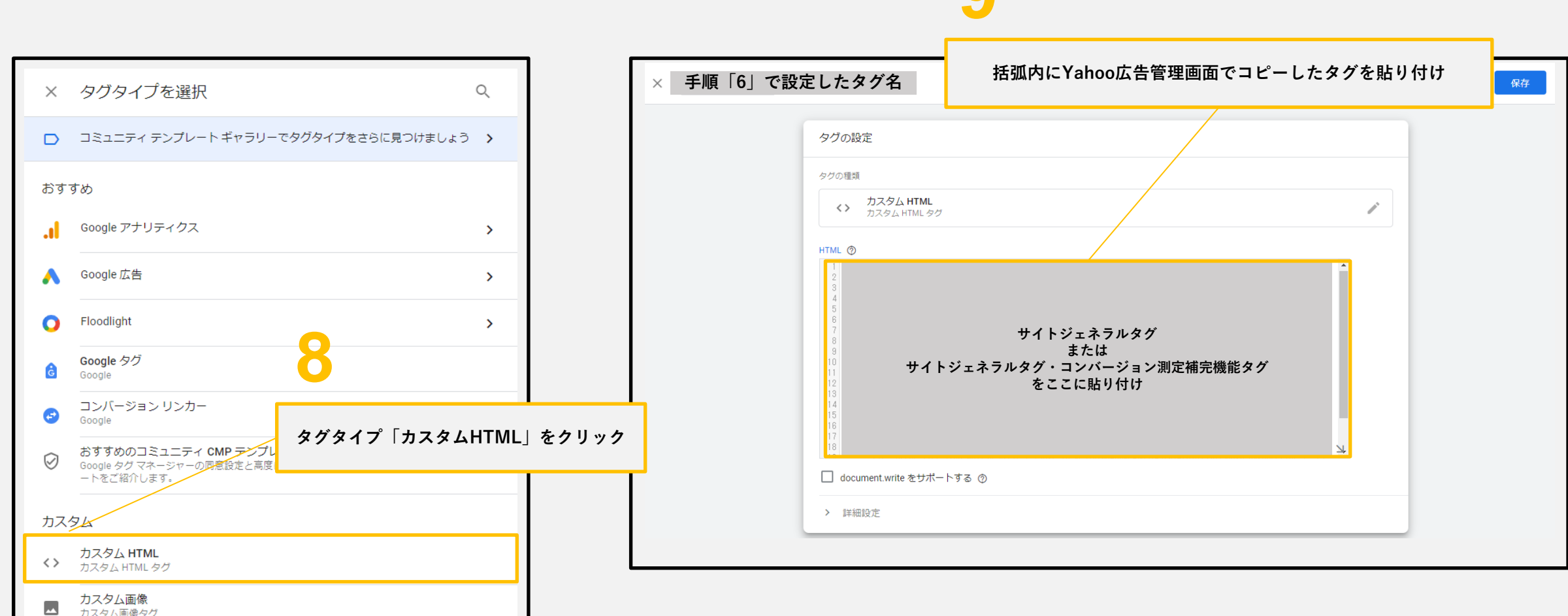

✓ Googleタグマネージャーでサイトジェネラルタグのトリガーを作成する

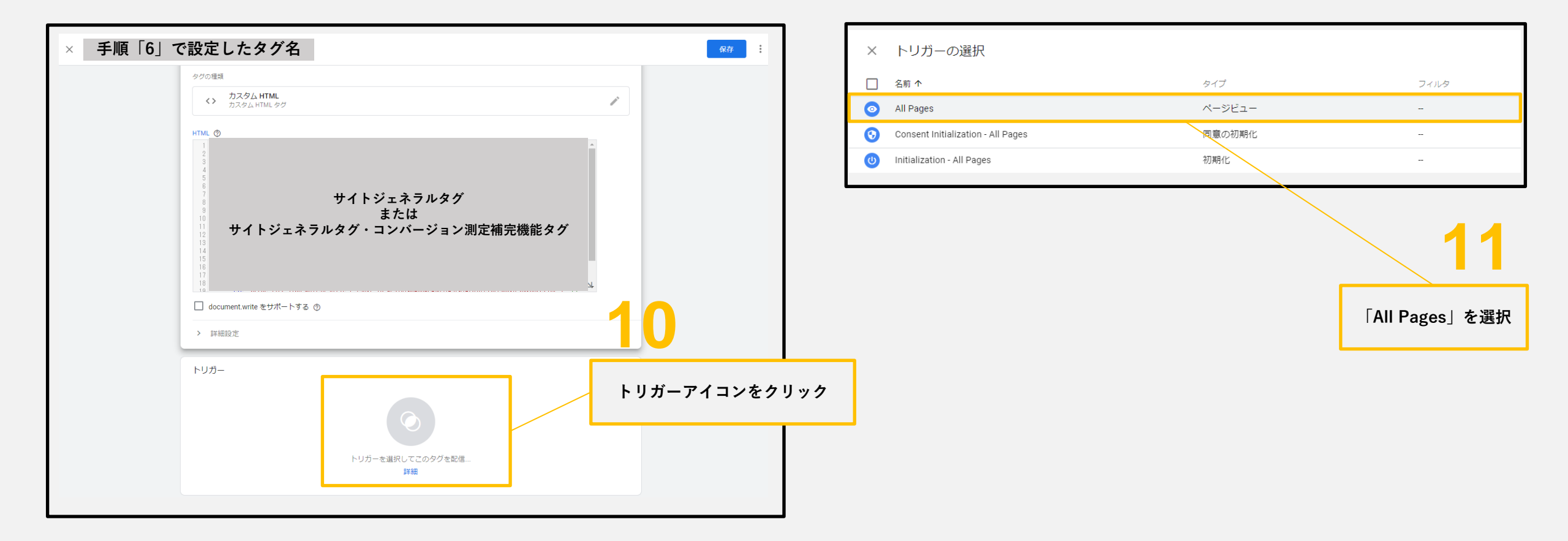

上記の設定を「保存」→「公開」したら、これでサイトジェネラルタグの設定は完了です

✓ Googleタグマネージャーでコンバージョンタグを作成する

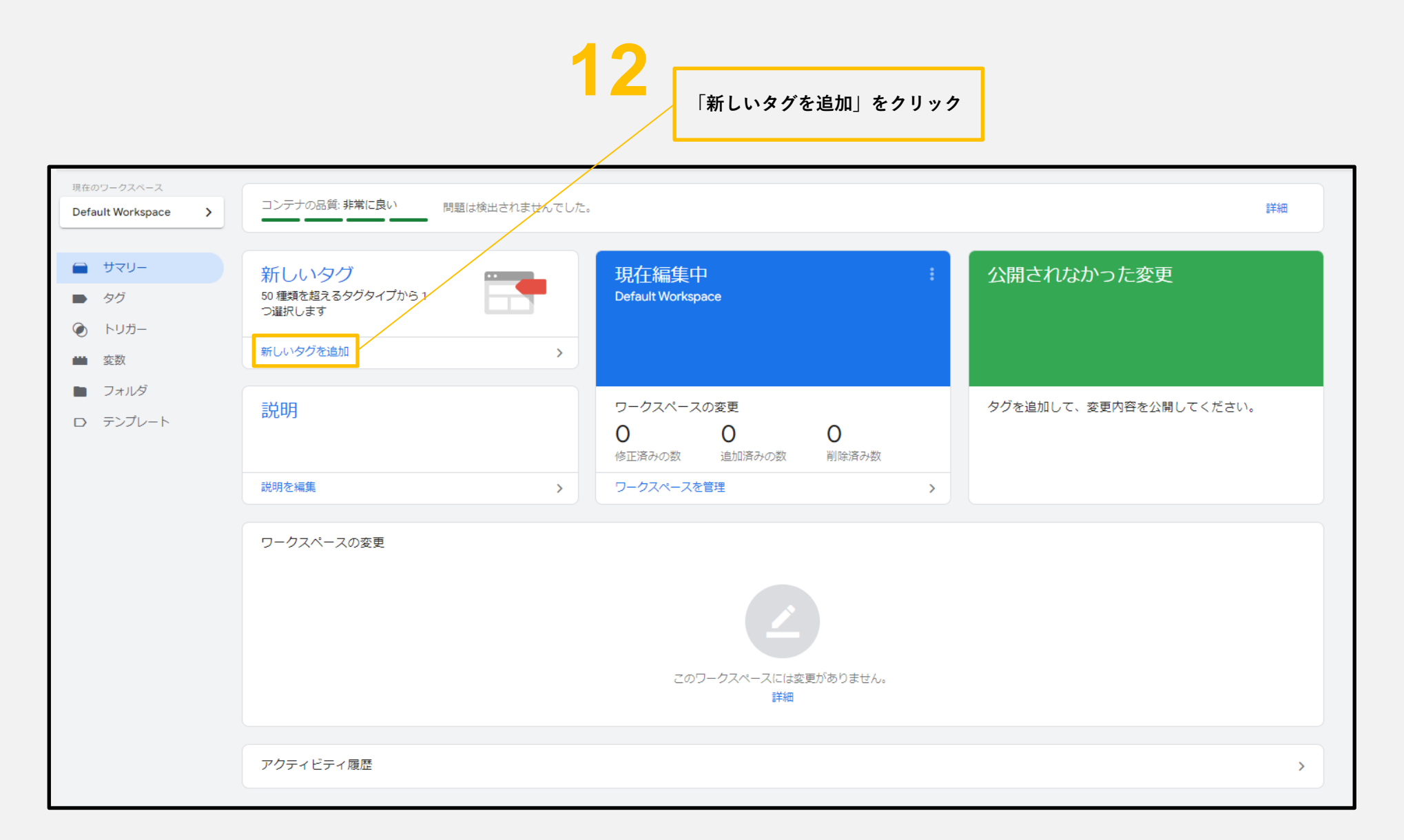

✓ Googleタグマネージャーでコンバージョンタグを作成する

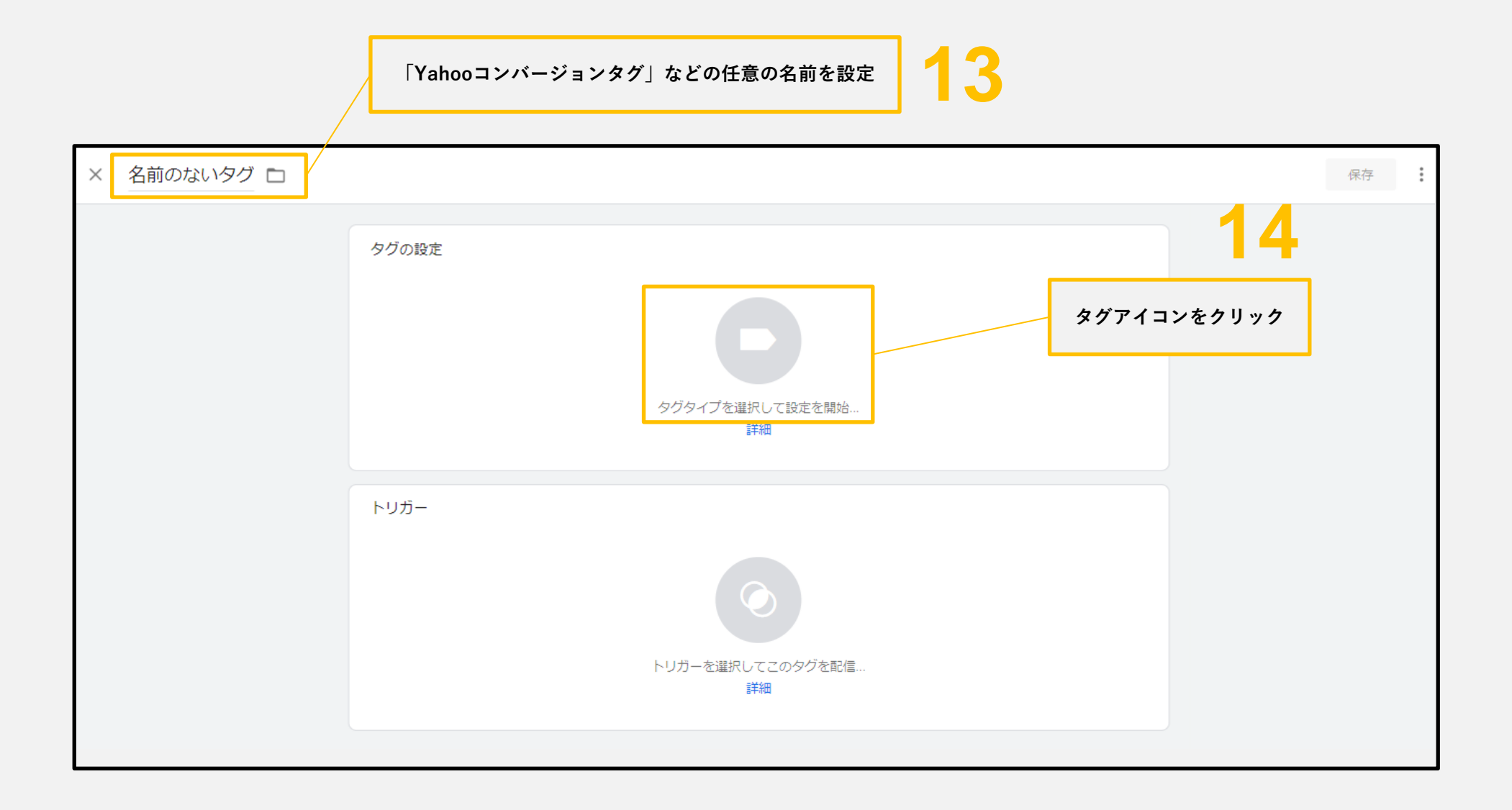

Googleタグマネージャーでコンバージョンタグを作成する

## 16

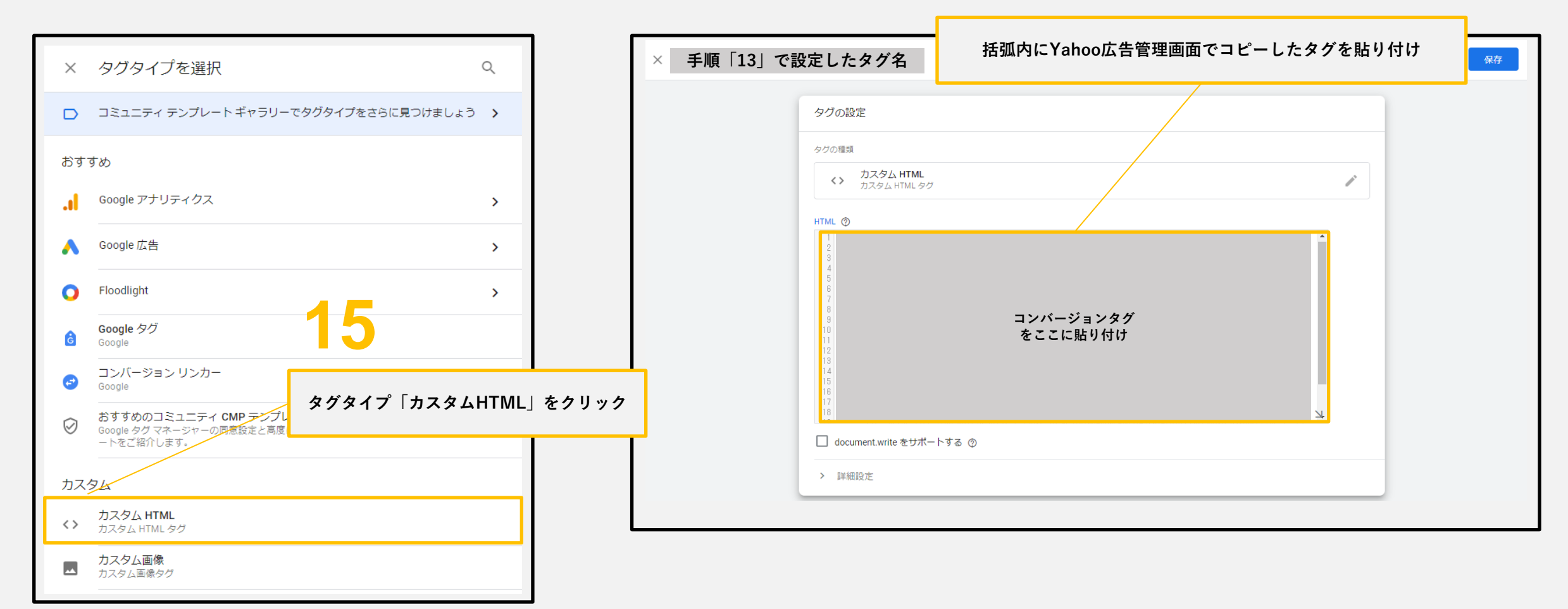

✓ Googleタグマネージャーでコンバージョンタグのトリガーを作成する

|   |                                    |        | 17   | 右上の「+」をクリックして新規トリガーを作成する |  |
|---|------------------------------------|--------|------|--------------------------|--|
|   |                                    |        |      |                          |  |
| × | トリガーの選択                            |        |      | Q +                      |  |
|   | 名前 个                               | タイプ    | フィルタ |                          |  |
| 0 | All Pages                          | ページビュー | -    |                          |  |
| 0 | Consent Initialization - All Pages | 同意の初期化 | -    |                          |  |
| U | Initialization - All Pages         | 初期化    | -    |                          |  |

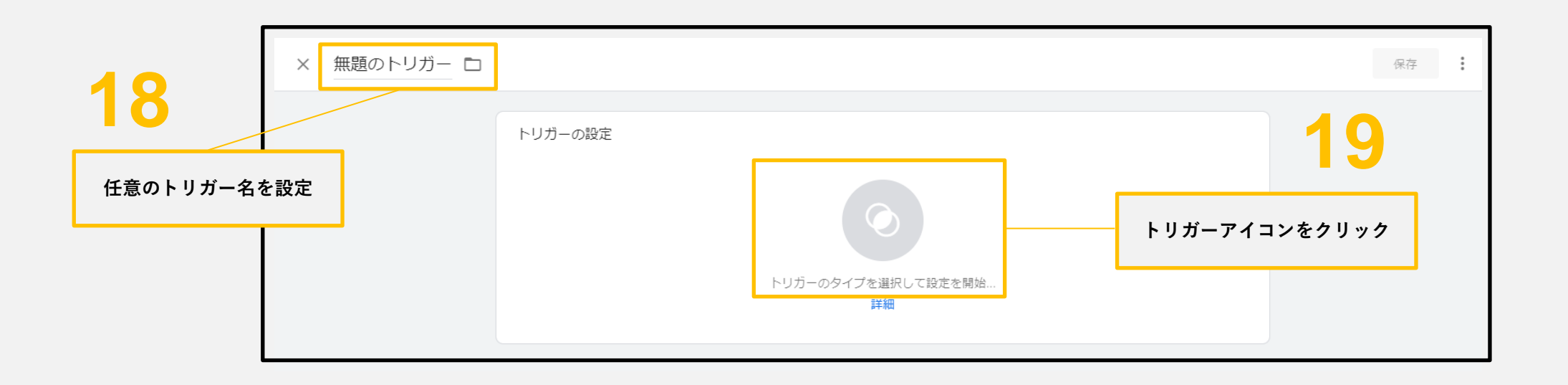

✓ Googleタグマネージャーでコンバージョンタグのトリガーを作成する

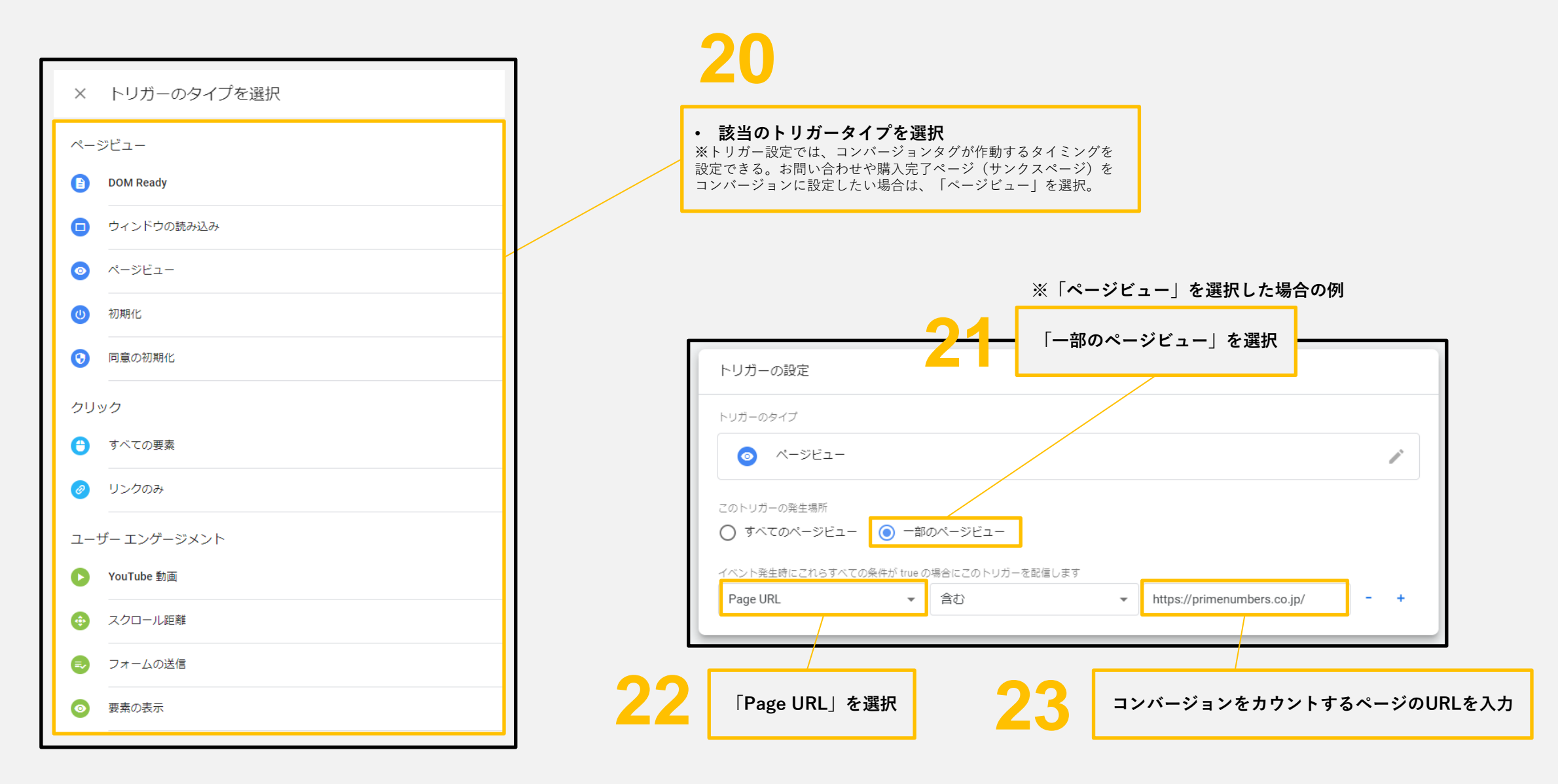

上記の設定を「保存」→「公開」したら、これでコンバージョン設定は完了です

### 会社概要

Prime Numbers 弊社はリスティング広告やSNS広告などWeb広告の運用コンサルティング業務と、LP・コーポレートサイトなどのWebサイト制作サービスを提供します。

| 社名   | プライムナンバーズ株式会社<br>PRIME NUMBERS            |
|------|-------------------------------------------|
| 所在地  | 〒163-1107<br>東京都新宿区西新宿6丁目22-1 新宿スクエアタワー7階 |
| 電話番号 | 03 - 6276 - 0568                          |
| 資本金  | 5,000,000円                                |
| 代表者  | 小林 大輔                                     |
| 設立   | 2012年10月3日                                |

### 無料相談はこちら

https://primenumbers.co.jp/

### <u>広告運用サービスのご案内資料はこちら</u>

https://primenumbers.co.jp/download/primenumbers-service/

### Web制作サービスのご案内資料はこちら

https://primenumbers.co.jp/download/web-pro-service/